Paying your self-assessment tax in India involves a few straightforward steps. Here's a simplified guide:

Visit the Income Tax e-Filing Portal down below

https://www.incometax.gov.in/iec/foportal

1) Log In to Your Account: Log in using your User ID (usually your PAN) and Password

2) In the Menu, Select "e-File" and there after select "E-Pay Tax"

- 3) Select "New Payment" on the Top Right Side
- 4) Select Proceed under "Income Tax"
- 5) Select "Assessment Year": 2024-25

6) Select "Type of Payment (Minor Head)": Self-Assessment Tax (300)

7) Enter tax amount in "Tax" Column and Continue

8) Select Payment method "Net Banking" or "Debit Card" or use "Payment Gateway" if payment through Credit Card

9) Do not close the screen until the payment is processed and it returns to "Income Tax Portal".

10) Download the Tax paid Challan and share with us.

By following these steps, you can ensure your self-assessment tax is paid correctly and on time.